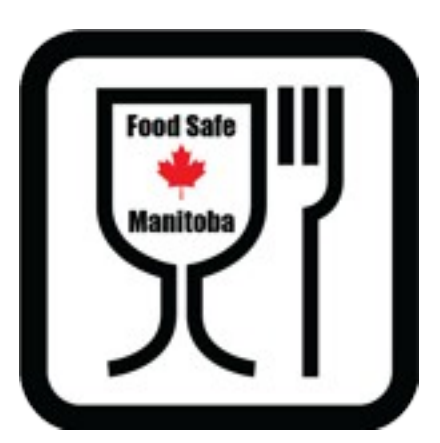

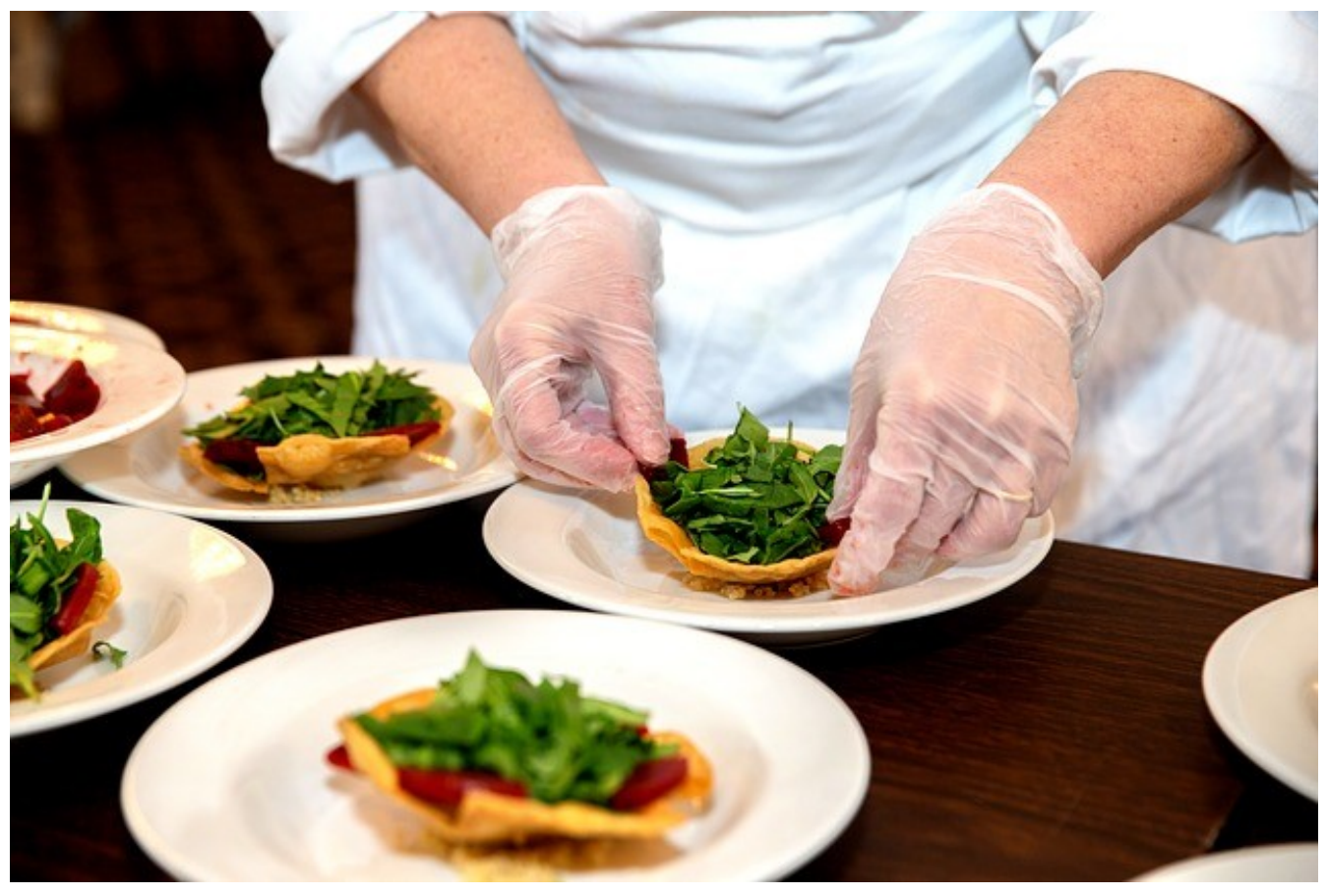

# FoodSafe Manitoba Level 1

## Getting Started Guide 2020-10-23

 $\ensuremath{\mathbb{C}}$  Copyright FoodSafe Manitoba 2020 – All rights reserved

### Requirements

•

In order to access the FoodSafe Manitoba website, you will first need:

- a computer capable of running a web browser.
- A web browser such as: Microsoft Edge, Google Chrome or Chromium, FireFox, Safari.
- A reliable internet connection, high speed preferred.
- A mouse, keyboard and monitor.

Connect to the FoodSafe Manitoba website by entering the following into the address bar.

#### https://FoodSafeManitoba.CA

You should see the following screen:

Click on "*Sign On – Register*" to register with us. This is required before taking any courses. **Note, Registration is free.** 

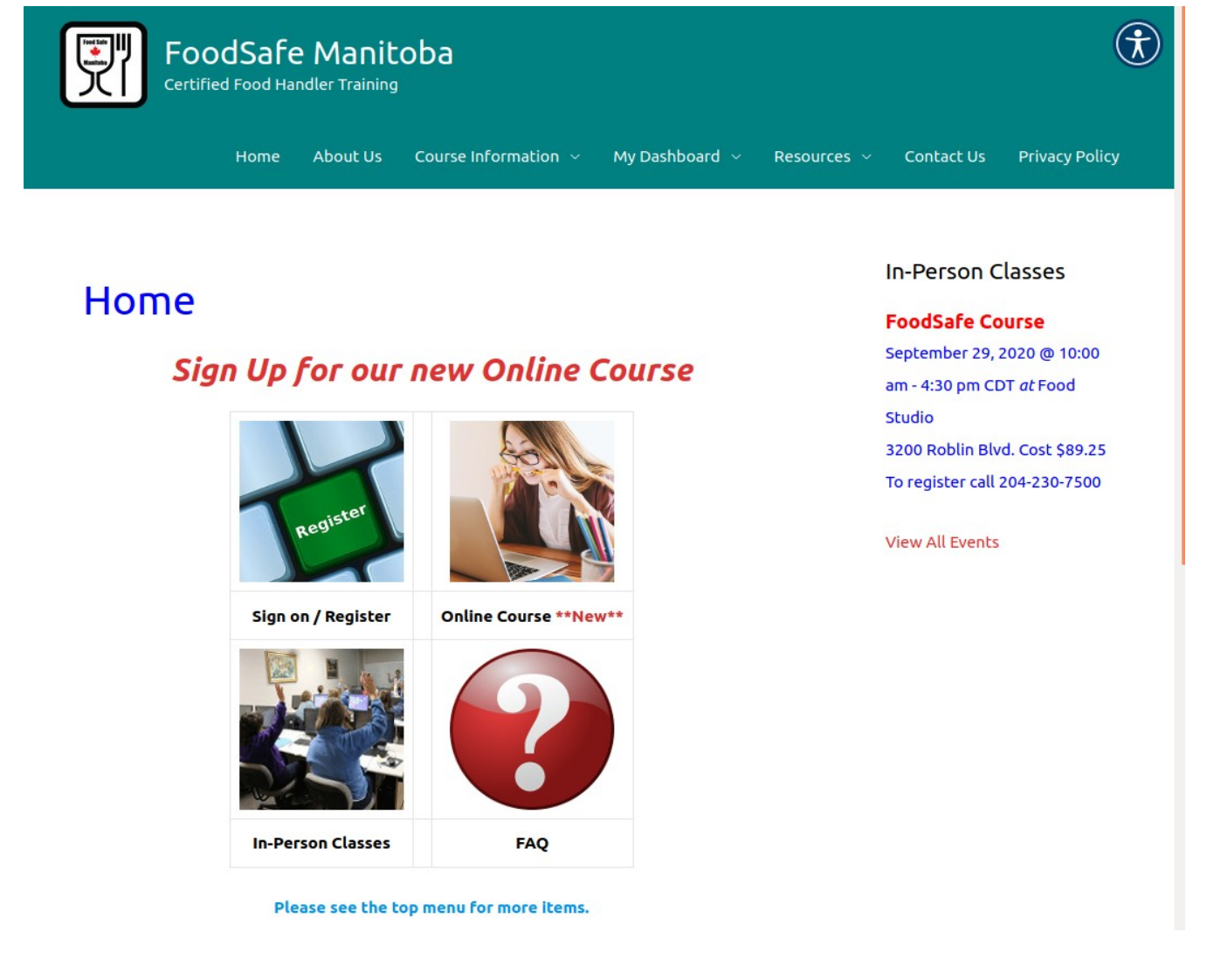

### If you have registered already

If you have already registered, choose the top section to login to the system, see below.

## Sign On – Register

## if you already have an account with us.

Use the email address that you originally registered with.

| Login                |               |            |                     |
|----------------------|---------------|------------|---------------------|
| Email Address *      |               | Password * |                     |
| John.Smith@GMail.com |               | •••••      |                     |
| Login                | C Remember me |            | Lost your password? |

#### Forgot your password?

For future reference, if you ever forget your password, here is where you can get a new password. Click on **"Lost your password?**", and it will take you through the process. You can also read the **Frequently Asked Questions, "I can't remember my password? How can I get a new one?"** 

- 1. Click "Lost your password?" on the Sign-On form.
- 2. You will go to My Dashboard Lost Password page. You will see the sentence "Lost your password? Enter your email address and we will send you a link to reset it."
- 3. Enter your EMail Address in the box labeled "**\*** EMail Address" and click the "Reset Password" button.
- 4. An email will be sent to your email address with a new password and a link "**User Account**" For example:

Subject: Password Reset for FoodSafe Manitoba

Someone recently requested that the password be reset for **Your\_Email@Provider.com**. To reset your password, click on the button below: **Reset Password** 

- 5. Once you have successfully signed-on, you can go to the "**My Dashboard**" page, find and click "**Edit Account**".
- 6. You can now scroll down the page and click on "**Change Password**" to change it to something you can more easily enter.
- 7. Don't forget to click the "**Save**" button when you are finished making any changes.

#### New to the System?

If you are new to the system, then select the bottom part, fill in the information required, and click the "*Register*" button. Please note, all fields marked with an \* are required.

### If you would like to register with us today.

You must have an account with us in order to enrol in online courses or to purchase tickets for our In-Person Classes and Exams. There is no charge nor ongoing cost for the account. We use it for enrolment, ticket purchases, certificates, and our internal record keeping. Please review our **privacy policy** for more detailed information.

Register

| Email Address * | Confirm Email Address * |
|-----------------|-------------------------|
| Password *      | Confirm Password *      |
|                 |                         |

A strong password is required. The password must be at least 6 characters in length. Consider adding letters, numbers, and symbols to increase the password strength.

| First Name *     | Last Name * |                           |
|------------------|-------------|---------------------------|
| Street Address * |             |                           |
|                  |             | Apartment, suite, or unit |
| City *           | Province *  | Postal Code *             |
|                  |             |                           |
| Country *        |             |                           |
| Canada           |             | ٣                         |
| Phone Number *   |             |                           |
| (123) 456 - 7890 |             |                           |

Have a Voucher?

Your personal data will be used to process your enrolment, support your experience on this website, and for other purposes described in our Privacy Policy.

I have read and agree to the Terms and Conditions. \*

Register

#### All account holders must abide by the Terms and Conditions.

© Copyright FoodSafe Manitoba 2020 – All rights reserved

If you have a voucher for a course, **you can redeem it now by clicking on** "*Have a Voucher?*" See below. Enter the voucher code that you have been given to enrol in the FoodSafe Manitoba course and click "*Submit*". Vouchers are generally only given to organizations enrolling several students.

Have a Voucher?
Enter your Voucher code here.

Now complete the Registration form. Read the Privacy Policy and Terms and Conditions. **Check the box** "*I have read and agree to the Terms and Conditions*". Now click on the "*Register*" button.

If there are no errors, you will be redirected to the "*My Dashboard*" page.

## My Dashboard

## Welcome to FoodSafe Manitoba Dashboard

The various functions on this page provide you with access to all of your personal information in the form of a Dashboard. Please make sure that you Sign Out when you are finished so that the next person that uses this machine does not see nor change your personal information. If you have questions, use the Contact US page, to let us know. Thank you for using FoodSafe Manitoba.

Please note, if you entered a Voucher code, you will already be enrolled in the online course. You can now just click **My Courses** to start the course.

If not, go back to the Home page by clicking "*Home*" in the top menu.

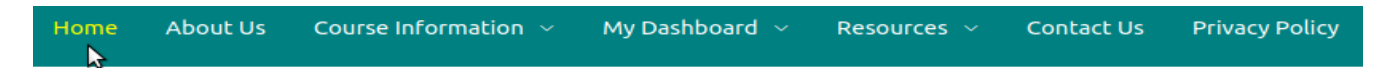

Once you are at Home, click on the "*Online Course*" button to Sign Up for the course.

# Sign Up for our new Online Course

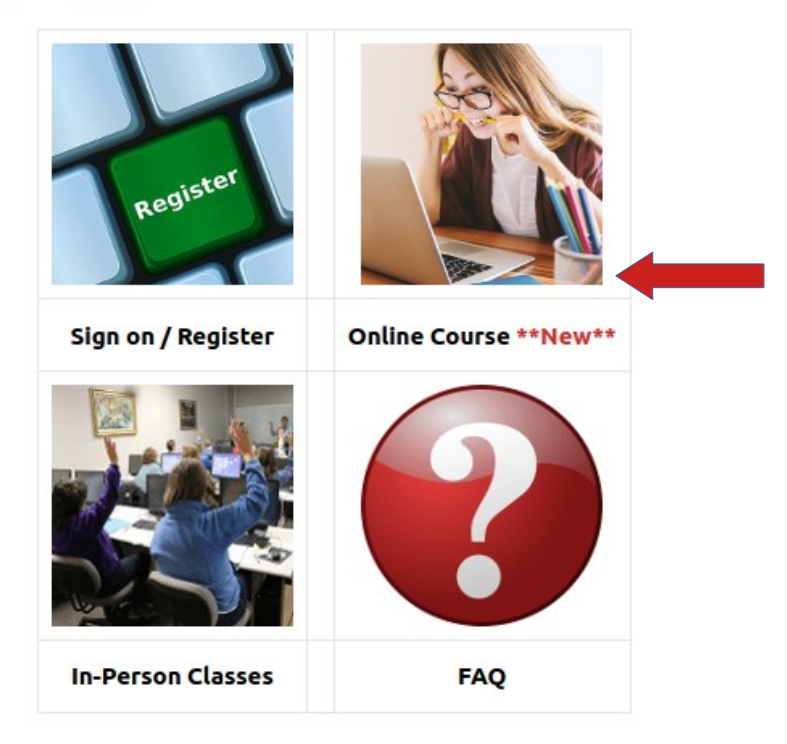

Please see the top menu for more items.

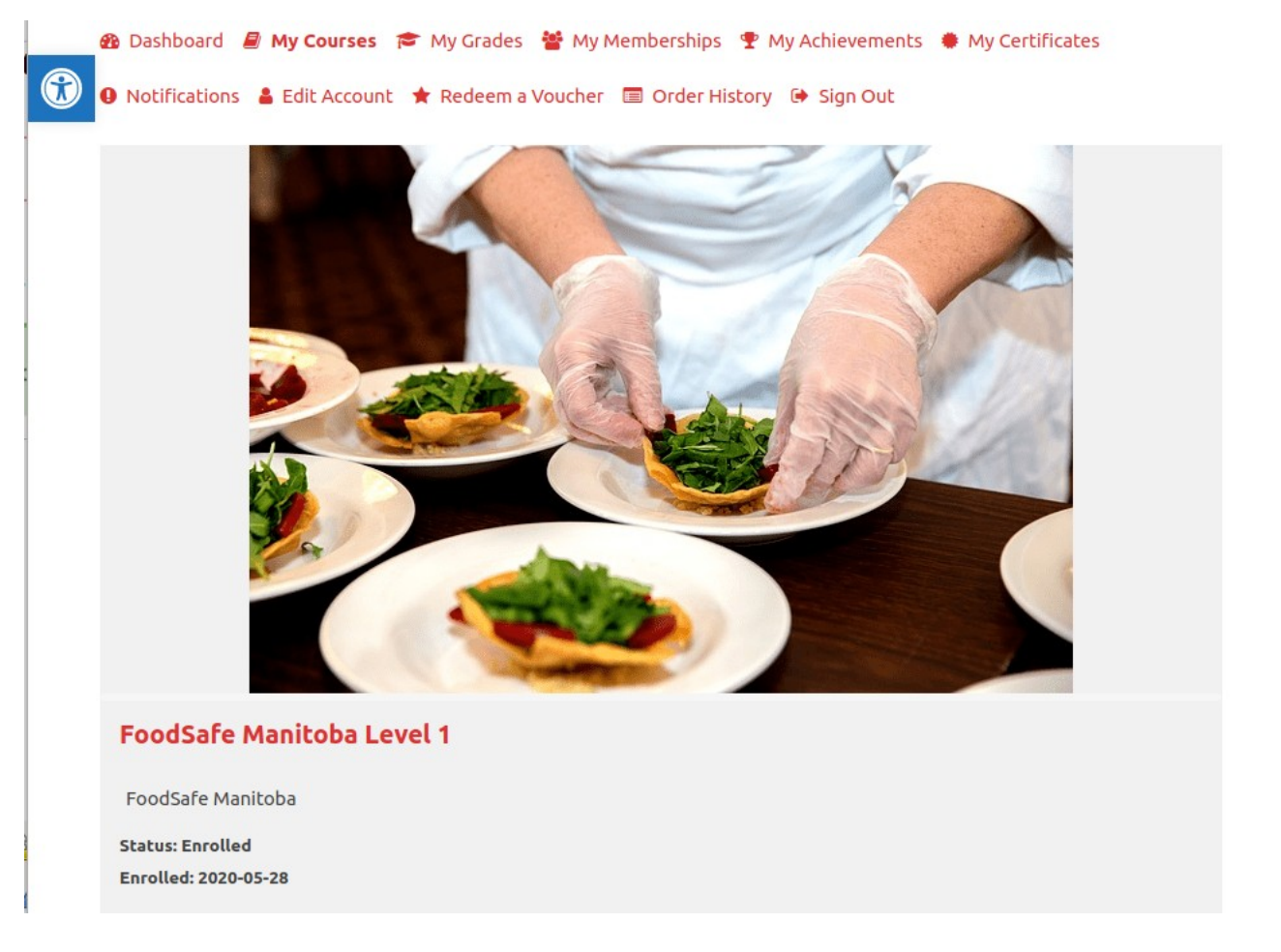

#### Click on the picture, to start the course.

If you have any questions or concerns, please contact us through:

- the "*Contact Us*" page on this website.
- Email to Info@FoodSafeManitoba.CA
- or by phone at **204 888-2442**.

We would also appreciate any feed back, positive or negative. Through the "**Contact Us**" page.

#### Thank you for choosing us. We appreciate your business.